#### LCDK6748 DSP LAB Part I 指导材料

杜伟韬 duweitao@cuc.edu.cn 广播电视数字化工程中心 ECDAV 信息工程学院 电子工程系

杨刚 gangy@cuc.edu.cn

中国传媒大学 Communication University of China

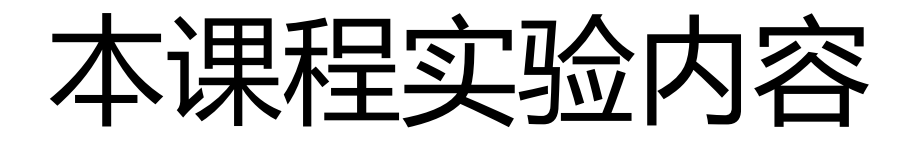

- Hello World on DSP
- LED 系列实验
  - 点灯实验-直接配置寄存器
  - 点灯实验-使用GEL函数
  - 点灯实验-使用StarterWare库函数
  - 通过按键中断控制走马灯实验-使用StarterWare库函数
- 音频实时采集回放实验:使用中断、I2C控制器、McASP控制器、AIC31 Codec、 DMA控制器和StarterWare库函数
- 存储器布局和访存性能测试实验:使用片内RAM,片外DDR、malloc函数、定时器,观察MAP文件,本实验基于音频采集回放实验
- 使用FIR滤波器的实时音频均衡器实验,本实验基于音频采集回放实验
- DSP/BIOS: Hello World 和系统时间打印实验
- DSP/BIOS: 线程任务(TSK)和信号量(SEM)实验
- DSP/BIOS: 按键中断和点灯实验: 使用BIOS中断调度器
- DSP/BIOS: 音频实时采集、回放实验: 使用BIOS中断调度器

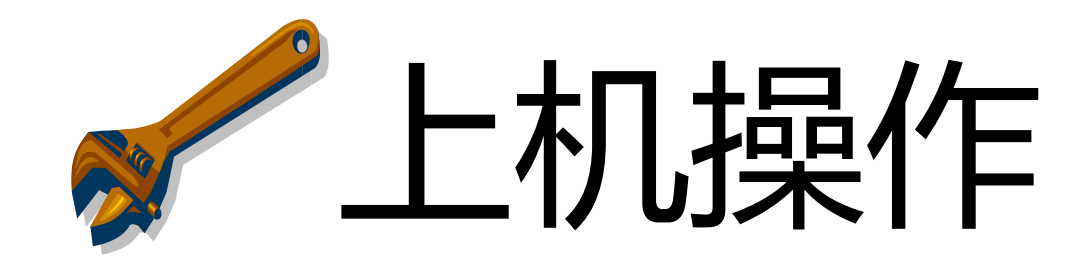

#### LAB1

# Hello World

#### 选择实验项目所在的workspace

| 🐨 Workspace Launcher                                                                                       | X                      |
|----------------------------------------------------------------------------------------------------|------------------------|
| Select a workspace                                                                                         |                        |
| Code Composer Studio stores your projects in a folde<br>Choose a workspace folder to use for this session. | er called a workspace. |
| Workspace: LAB\TMDXLCDK6748\DSPLAB_part_1_w                                                                | orkspace_v5_3 ▼ Browse |
|                                                                                                    |                        |
| Use this as the default and do not ask again                                                               |                        |
|                                                                                                    | OK Cancel              |

## 选中LAB1项目并且编译

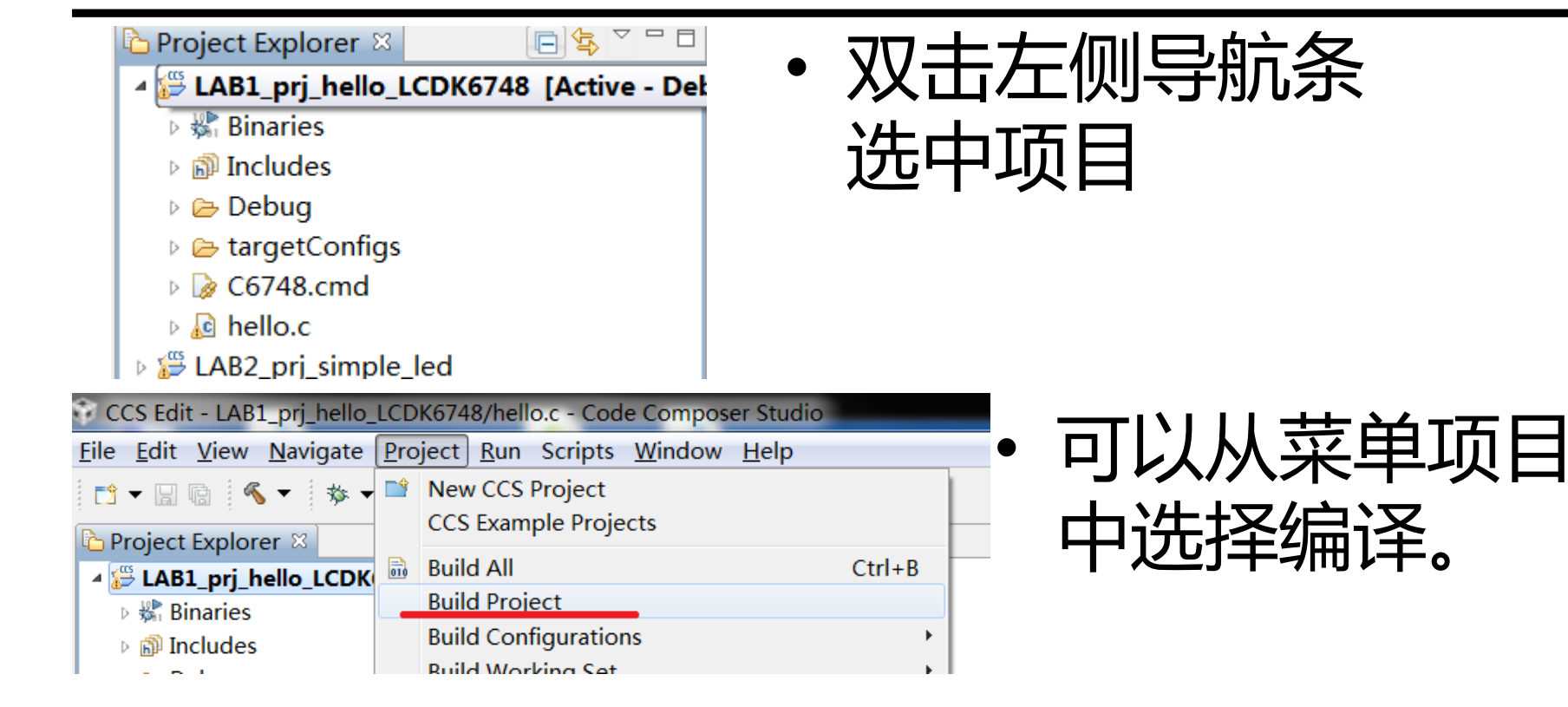

## 连接仿真器到LCDK并下载代码

| CCS Edit - Code Composer Studio        |             |                       |                  |     |  |
|----------------------------------------|-------------|-----------------------|------------------|-----|--|
| <u>File Edit View Navigate Project</u> | <u>R</u> ur | n Scripts <u>W</u> in | dow <u>H</u> elp |     |  |
| 📑 🕶 🖩 😨 🍕 🕶 🛷 🕶                        | ₽           | Load                  |                  | •   |  |
| 🔁 Project Explorer 🛛 📄 🔮               | *5          | Debug                 | _                | F11 |  |
| LAB1_prj_hello_LCDK6748 [Ac            |             | Debug History         |                  | F   |  |
| 🖻 🖓 Binaries                           |             | Debug Configu         | irations         |     |  |
| 🖻 🗊 Includes                           | _           |                       |                  |     |  |

#### • 从菜单进入调试模 式,会下载代码

#### • 如果不顺利,按下图检查仿真器连接

| 📬 🕶 🗟 🛸 🧹 🔹 🖉 🕶 🔳 👒                                                                                                    |                                                                                                    | 🖹 🍫 CCS Deb 📴 CCS Edit                                                                                                 |
|----------------------------------------------------------------------------------------------------|----------------------------------------------------------------------------------------------------|----------------------------------------------------------------------------------------------------|
| ြာ Project Explorer 🛛 📄 🔄 🖾                                                                                                    | le hello.c 🖹 LCDKC6748.ccxml 🛛                                                                                                    |                                                                                                    |
| LAB1_prj_hello_LCDK6748 [Active - De<br>Binaries                                                                                                    | Basic                                                                                                    |                                                                                                    |
| 🖻 🔊 Includes                                                                                                    | General Setup Adv                                                                                                    | anced Setup                                                                                                    |
| 🖻 🗁 Debug                                                                                                    | This section describes the general configuration about the target.                                                                              |                                                                                                    |
| targetConfigs CDKC6748.ccxml [Active]                                                                                                    | Connection Texas Instruments XDS100v2 USB Emulator • Tar                                                                                        | get Configuration: lists the configuration options fc                                                                  |
| <ul> <li>readme.txt</li> <li>C6748.cmd</li> <li>Ia hello.c</li> <li>IAB2 pri simple led</li> </ul>                                                                                                    | Board or Device type filter text  Experimenter's Kit - Piccolo F28035  Experimenter's Kit - Piccolo F28069  Experimenter's Kit - Piccolo F28069 | e Configuration                                                                                                    |
| <ul> <li>Aello.c</li> <li>LAB2_prj_simple_led</li> <li>LAB3_prj_GEL_LED</li> <li>LAB4_prj_StarterWare_LED</li> <li>Prj_dspbios_hello</li> <li>Prj_mcasp_playbk_dma_inout</li> <li>prj_mcasp_playbk_TI_demo</li> <li>prj_raster_TI_demo</li> </ul> |                                                                                                    | est a connection, all changes must have been savec<br>figuration file contains no errors and the connection<br>sticon. |

## 仿真器测试成功内容大致如下

- This test will use blocks of 512 32-bit words.
- This test will be applied just once.
- Do a test using OxFFFFFFFF.
- Scan tests: 1, skipped: 0, failed: 0
- Do a test using 0x00000000.
- Scan tests: 2, skipped: 0, failed: 0
- Do a test using 0xFE03E0E2.
- Scan tests: 3, skipped: 0, failed: 0
- Do a test using 0x01FC1F1D.
- Scan tests: 4, skipped: 0, failed: 0
- Do a test using 0x5533CCAA.
- Scan tests: 5, skipped: 0, failed: 0
- Do a test using 0xAACC3355.
- Scan tests: 6, skipped: 0, failed: 0
- All of the values were scanned correctly.
- The JTAG DR Integrity scan-test has succeeded.

注意,如果已 经开启了某个 项目的调试模 式,则仿真器 的连接通道就 被占用,连接 测试会失败。

• [End]

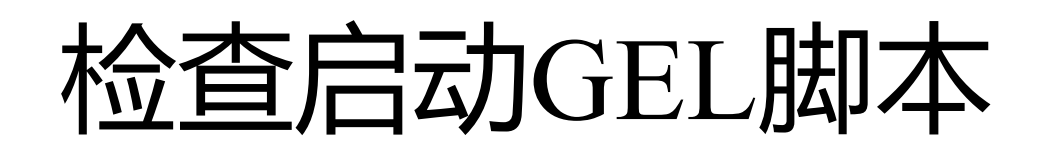

- 按照下图检查启动的GEL脚本配置
- 该脚本代码用于初始化DSP的寄存器配置

| Target Configuration  |                                      |                                                                                                    |
|-----------------------|--------------------------------------|----------------------------------------------------------------------------------------------------|
| All Connections       | Import<br>New<br>Add<br>Delete<br>Up | Cpu Properties<br>Set the properties of the selected cpu.<br>Bypass<br>initialization script\\C6748_LCDK.gel Browse<br>Slave Processor |
| Basic Advanced Source | Down                                 |                                                                                                    |

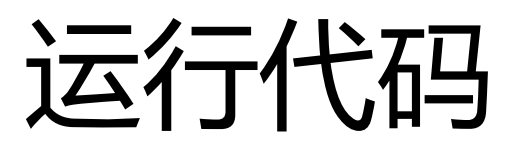

•运行代码 🕨 暂停运行 💷

• 观察终端窗口的输出

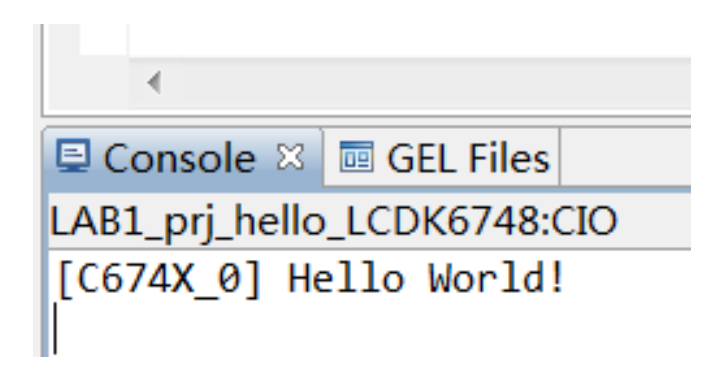

• 注意: printf函数的实时性不好,不要在实时运行的代码中使用printf

### LAB1 作业

- 修改代码
- 在打印的内容里面加上你的英文名字。

#### LAB2

# Simple LED

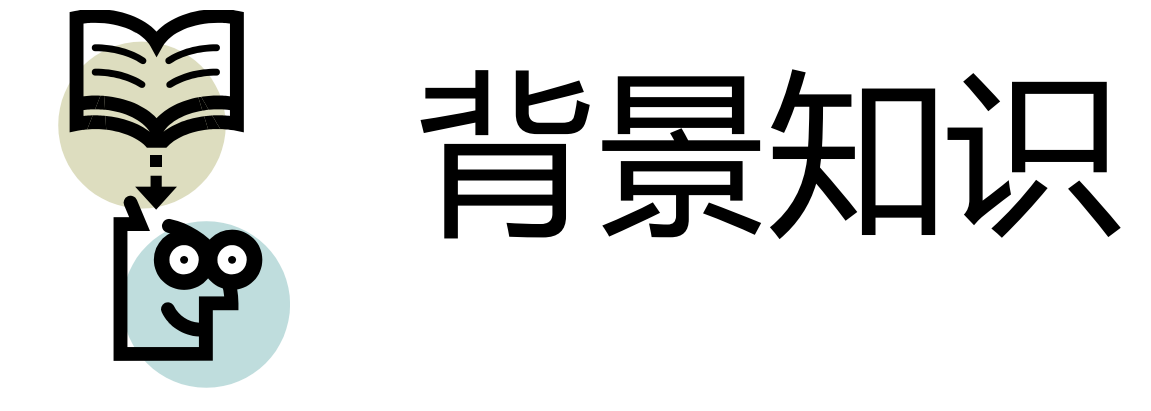

## LCDK电路板上的LED

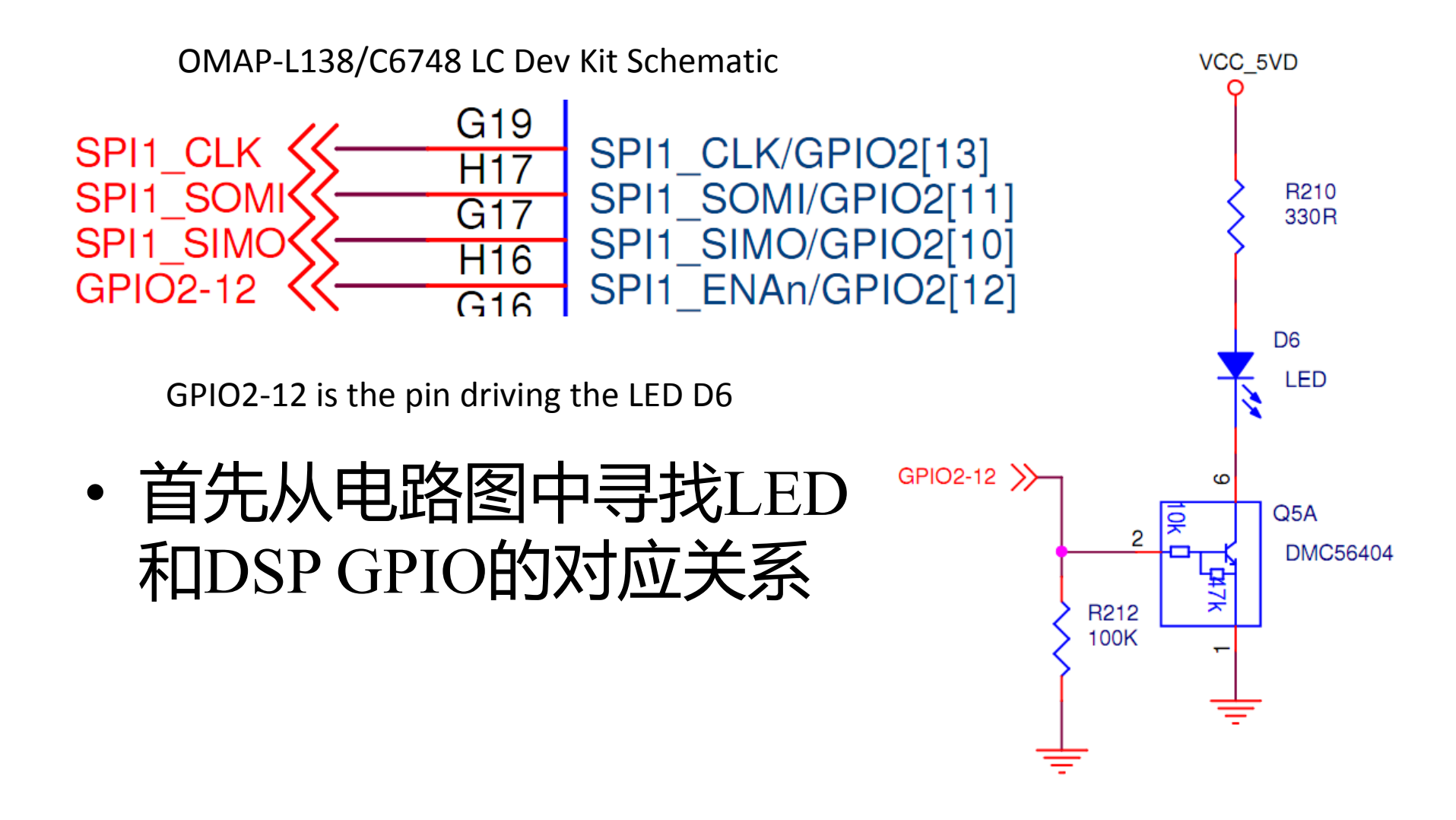

# 启用 GPIO 功能块

- •启动GPIO所属的PowerDomain供电
  •GPIO管脚和其他功能管脚是复用的
  •例如GPIO管脚也可能是个SPI管脚
  •另外,GPIO也可以是输入或输出管脚
- •通过配置寄存器选择GPIO功能

#### SPI1\_ENAn/GPIO2[12]

•First of all, set the pin multiplexing, enable the GPIO function

- Configure the Direction as 'output'
- •Set the output data register value

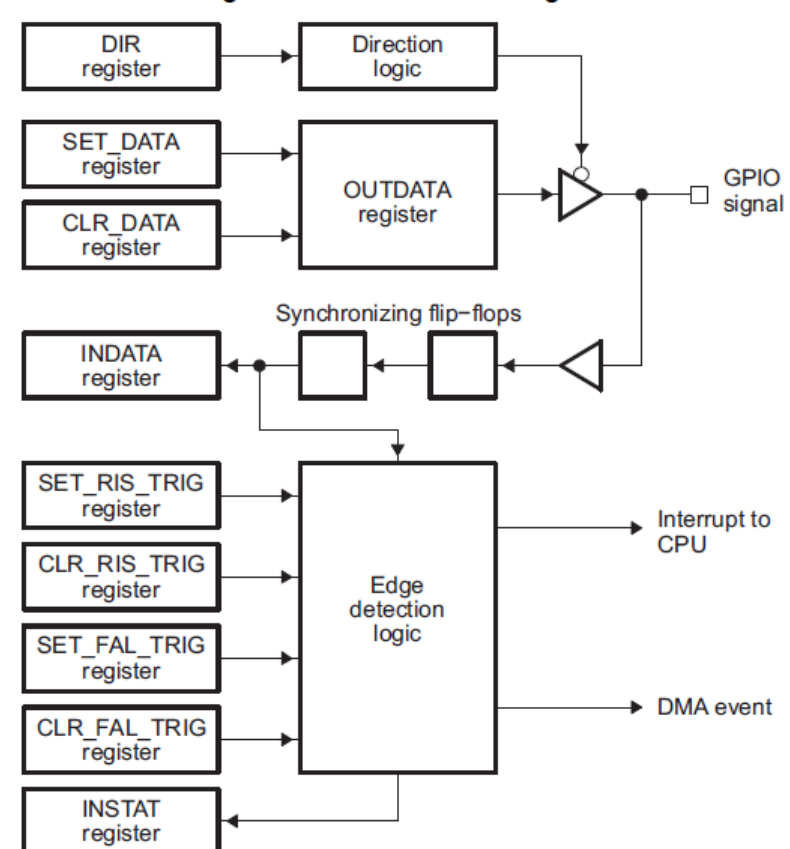

#### Figure 19-1. GPIO Block Diagram

### GPIO 的 Memory Map

#### From 6748 CPU data sheet

#### 5.32 General-Purpose Input/Output (GPIO)

The GPIO pins are grouped into banks of 16 pins per bank (i.e., bank 0 consists of GPIO [0:15]).

#### Table 2-29. General Purpose Input Output Terminal Functions (continued)

| SIGNAL                                                     |     | DUU (2) | POWER  |                      |   |
|------------------------------------------------------------|-----|---------|--------|----------------------|---|
| NAME                                                       | NO. | TTPE    | PULL   | GROUP <sup>(3)</sup> |   |
| (                                                          |     |         |        |                      |   |
| SPI1_SCS[1] / EPWM1A / PRU0_R30[8] / GP2[15] / TM64P2_IN12 | F18 | I/O     | CP[14] | А                    |   |
| SPI1_SCS[0] / EPWM1B / PRU0_R30[7] / GP2[14] / TM64P3_IN12 | E19 | I/O     | CP[14] | А                    | ] |
| SPI1_CLK / GP2[13]                                         | G19 | I/O     | CP[15] | А                    |   |
| SPI1_ENA / GP2[12]                                         | H16 | I/O     | CP[15] | А                    |   |

#### 5.32.1 GPIO Register Description(s)

#### Table 5-134. GPIO Registers

| BYTE ADDRESS | ACRONYM            | REGISTER DESCRIPTION                                     |  |  |  |  |  |
|--------------|--------------------|----------------------------------------------------------|--|--|--|--|--|
|              | GPIO Banks 2 and 3 |                                                          |  |  |  |  |  |
| 0x01E2 6038  | DIR23              | GPIO Banks 2 and 3 Direction Register                    |  |  |  |  |  |
| 0x01E2 603C  | OUT DATA23         | GPIO Banks 2 and 3 Output Data Register                  |  |  |  |  |  |
| 0x01E2 6040  | SET_DATA23         | GPIO Banks 2 and 3 Set Data Register                     |  |  |  |  |  |
| 0x01E2 6044  | CLR_DATA23         | GPIO Banks 2 and 3 Clear Data Register                   |  |  |  |  |  |
| 0x01E2 6048  | IN_DATA23          | GPIO Banks 2 and 3 Input Data Register                   |  |  |  |  |  |
| 0x01E2 604C  | SET_RIS_TRIG23     | GPIO Banks 2 and 3 Set Rising Edge Interrupt Register    |  |  |  |  |  |
| 0x01E2 6050  | CLR_RIS_TRIG23     | GPIO Banks 2 and 3 Clear Rising Edge Interrupt Register  |  |  |  |  |  |
| 0x01E2 6054  | SET_FAL_TRIG23     | GPIO Banks 2 and 3 Set Falling Edge Interrupt Register   |  |  |  |  |  |
| 0x01E2 6058  | CLR_FAL_TRIG23     | GPIO Banks 2 and 3 Clear Falling Edge Interrupt Register |  |  |  |  |  |
| 0x01E2 605C  | INTSTAT23          | GPIO Banks 2 and 3 Interrupt Status Register             |  |  |  |  |  |

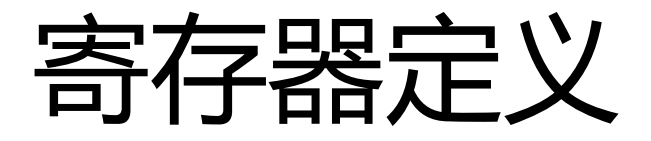

#### TMS320C6748 DSP Technical Reference Manual SPRUH79A Chapter 19 General-Purpose Input/Output (GPIO)

#### Table 10-3. System Configuration Module 0 (SYSCFG0) Registers

| Address    | Acronym | Register Description                | Access          | Section          |
|------------|---------|-------------------------------------|-----------------|------------------|
| 01C1 4134h | PINMUX5 | Pin Multiplexing Control 5 Register | Privileged mode | Section 10.5.9.6 |

#### Table 10-26. Pin Multiplexing Control 5 Register (PINMUX5) Field Descriptions

| Bit   | Field         | Value | Description              | Type <sup>(1)</sup> |
|-------|---------------|-------|--------------------------|---------------------|
| 15-12 | PINMUX5_15_12 |       | SPI1_ENA/GP2[12] Control |                     |
|       |               | 0     | Pin is 3-stated.         | Z                   |
|       |               | 1h    | elects Function SPI1_ENA |                     |
|       |               | 2h-7h | Reserved                 |                     |
|       |               | 8h    | Selects Function GP2[12] | I/O                 |
|       |               | 9h-Fh | Reserved                 | х                   |

| Figure 19-5. GPIO Banks 2 and 3 Direction Register (DIR23) |        |        |        |        |        |       |       |       |       |       |       |       |       |       |       |
|------------------------------------------------------------|--------|--------|--------|--------|--------|-------|-------|-------|-------|-------|-------|-------|-------|-------|-------|
| 31                                                         | 30     | 29     | 28     | 27     | 26     | 25    | 24    | 23    | 22    | 21    | 20    | 19    | 18    | 17    | 16    |
| GP3P15                                                     | GP3P14 | GP3P13 | GP3P12 | GP3P11 | GP3P10 | GP3P9 | GP3P8 | GP3P7 | GP3P6 | GP3P5 | GP3P4 | GP3P3 | GP3P2 | GP3P1 | GP3P0 |
|                                                            |        |        |        |        |        |       | RA    | N-1   |       |       |       |       |       |       |       |
| 15                                                         | 14     | 13     | 12     | 11     | 10     | 9     | 8     | 7     | 6     | 5     | 4     | 3     | 2     | 1     | 0     |
| GP2P15                                                     | GP2P14 | GP2P13 | GP2P12 | GP2P11 | GP2P10 | GP2P9 | GP2P8 | GP2P7 | GP2P6 | GP2P5 | GP2P4 | GP2P3 | GP2P2 | GP2P1 | GP2P0 |
|                                                            | RW-1   |        |        |        |        |       |       |       |       |       |       |       |       |       |       |

LEGEND: R/W = Read/Write; -n = value after reset

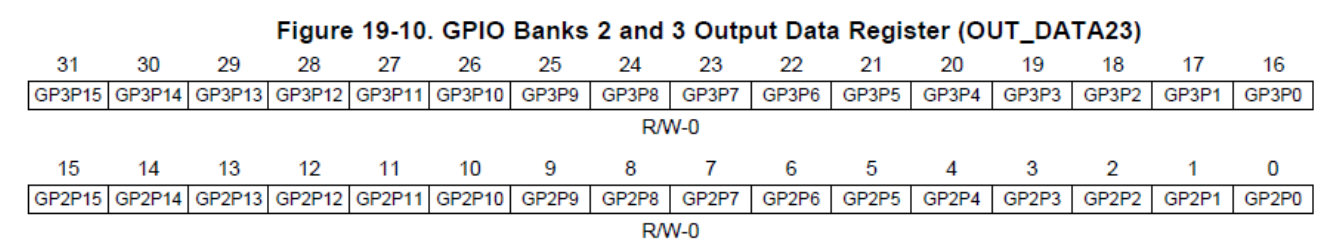

### LCDK 4个LED对应的GPIO

说明:以电路板上的LED D4 为例,它属于GPIO6的比特13,需要使用PINMUX13寄存器的11~8比特段进行管脚复用配置,该比特段配置为0x08后启用GPIO功能,GPIO的方向在DIR67寄存器的比特13进行设置,设为0表示输出,该管脚的输出值通过OUT\_DATA67寄存器的比特13进行设置

| LED No. | GPIO<br>Nobit | PIN MUX<br>Nobit<br>field | PINMUX<br>bit field<br>value   | direction<br>config | DIR<br>bit field<br>value | output        |
|---------|---------------|---------------------------|--------------------------------|---------------------|---------------------------|---------------|
| D4      | GP6-13        | PINMUX13_11_8             | 8h Selects<br>Function GP6[13] | DIR67_13            | output<br>bit val = 0     | OUT_DATA67_13 |
| D5      | GP6-12        | PINMUX13_15_12            | 8h Selects<br>Function GP6[12] | DIR67_12            | output<br>bit val = 0     | OUT_DATA67_12 |
| D6      | GP2-12        | PINMUX5_15_12             | Selects Function<br>GP2[12]    | DIR23_12            | output<br>bit val = 0     | OUT_DATA23_12 |
| D7      | GP0-9         | PINMUX0_27_24             | 8h Selects<br>Function GP0[9]  | DIR01_9             | output<br>bit val = 0     | OUT_DATA01_9  |

The following is the REG address define in file "C6748\_LCDK.gel" You may need to add some more address definitions.

#define GPIO\_REG\_BASE (0x01E26000)
#define GPIO\_BANK\_OFFSET (0x28)
#define GPIO\_DAT\_OFFSET (0x04)
#define GPIO\_BANK01\_BASE (GPIO\_REG\_BASE + 0x10)
#define GPIO\_BANK01\_DIR \*(unsigned int\*)(GPIO\_BANK01\_BASE)
#define GPIO\_BANK01\_DAT \*(unsigned int\*)(GPIO\_BANK01\_BASE + GPIO\_DAT\_OFFSET)

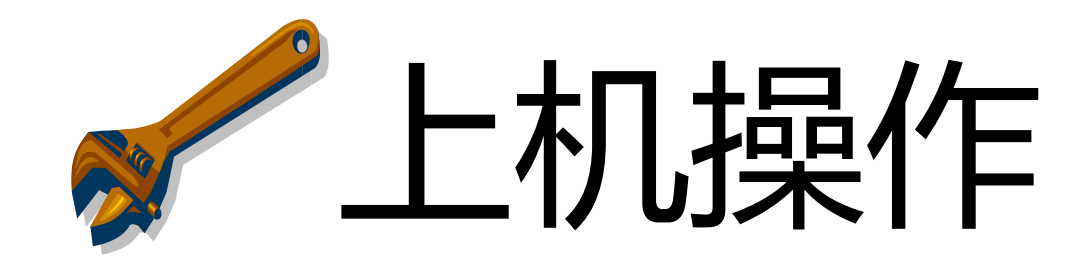

#### 切换active project 至LAB2

- 项目 LAB2\_prj\_simple\_led
- 编译并Debug该项目
- 在目标板上运行代码
- 观察LED—D6的状态

p = (unsigned int \*)ADDR\_PINMUX5 ;

\*p = val\_PINMUX5;

代码说明:

第一行代码的含义为:把ADDR\_PINMUX5这个宏所表示的 整数转换为一个指针类型,并且给指针p赋值。 第二行代码的含义为:指针p所指向的地址,其内容赋值 为宏定义val\_PINMUX5所表示的值。

## 修改代码并重新运行

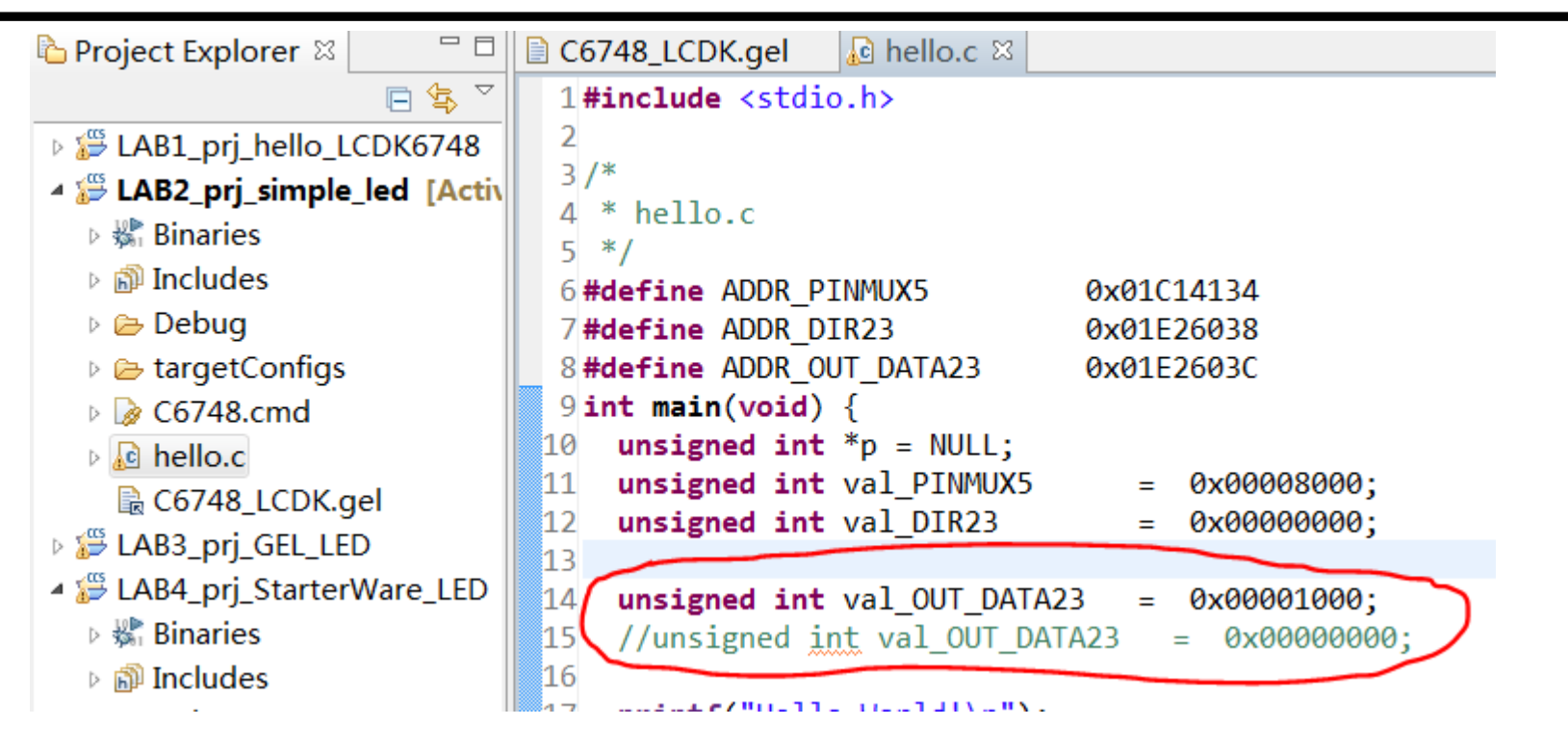

• 在文件hello.c中, 红线圈出的代码用于控制 LED D6的亮灭, 请尝试不同的值对于LED 状态的影响

#### 使用调试变量观察窗口设定LED值

- 如下两图所示,设定不同的变量值并运行,观察LED状态
- 注意,变量的修改和观察,必须在CPU暂停的状态下进行
- 变量值的重新生效必须要重新运行处理器

| <u>File Edit View Project Tools Run Scripts Window He</u> | elp                       |               |                     |
|-----------------------------------------------------------|---------------------------|---------------|---------------------|
| 📑 🕶 🗟 🛛 🏇 🕶 📳 🇞 😃 🕶 🔊 🐑 💣 🕶 🛷 🕶                           |                           | 🖹 🏷 CCS D     | eb 🗟 CCS Edit       |
| 🌣 Debug 🛛 🖓 🗖                                             | 🗱 Variables 🛱 Expressions | 🛛 🛲 Registers | - 8                 |
| 🎽 🕪 🗷 🖷 🤉 🕫 🤉 🖓 🖉                                         |                           | 🏝 📲 📄         | 🕂 🗶 💥 🌮   🗂 🖆   🍫 🍸 |
| 🔺 💱 LAB2_prj_simple_led [Code Composer Studio - Device I  | Expression                | Туре          | Value               |
| Texas Instruments XDS100v2 USB Emulator/C674X_0           | w= val_OUT_DATA23         | unsigned int  | 4096                |
| ≡ main() at hello.c:18 0x80005900                         | + Add new expression      |               |                     |
| ≡ c_int00() at boot.c:87 0x8000578C (the entry poir       |                           |               |                     |
|                                                           |                           |               |                     |
|                                                           | ,                         |               |                     |
| <u>File Edit View Project Tools Run Scripts Window He</u> | elp                       |               |                     |
| 📫 🕶 🔚 🔞 🖉 🧆 🍫 💶 🇞 🚇 🕶 🕅 🖉 🕶 🛷 🕶                           |                           | 🖹 🏷 CCS D     | eb 🗟 CCS Edit       |
| 🌣 Debug ⊠ 🗖 🗖                                             | 🗱 Variables 🛱 Expressions | 🛿 🟙 Registers | - 8                 |
| 🎽 🕪 🛽 🖷 🕽 🤉 👁 . 🤄 🖉 🖉                                     |                           | 🖾 🍂 🕞         | 🕂 🗶 🔆 🌮 🖂 🖆 🎽       |
| 🔺 💱 LAB2_prj_simple_led [Code Composer Studio - Device I  | Expression                | Туре          | Value               |
| Texas Instruments XDS100v2 USB Emulator/C674X_0           | ⋈= val_OUT_DATA23         | unsigned int  | 0                   |
| main() at hello.c:23 0x80005918                           | + Add new expression      |               |                     |
| ■ c_int00() at boot.c:87 0x8000578C (the entry poir       |                           |               |                     |
|                                                           |                           |               |                     |
|                                                           |                           |               |                     |
|                                                           |                           |               |                     |

# LAB2 作业

- 修改代码,让LED D6重复亮灭
- 提示1,需要重复切换对应的控制数据。
- 提示2,在切换数据的间隔中,需要添加延时函数。
- 延时函数通常使用多次循环来实现,比如

```
void delay(int n) {
    int i=0;
    for(i=0; i<n; i++) {
        // do something
     }
}</pre>
```

#### LAB3

# GEL LED

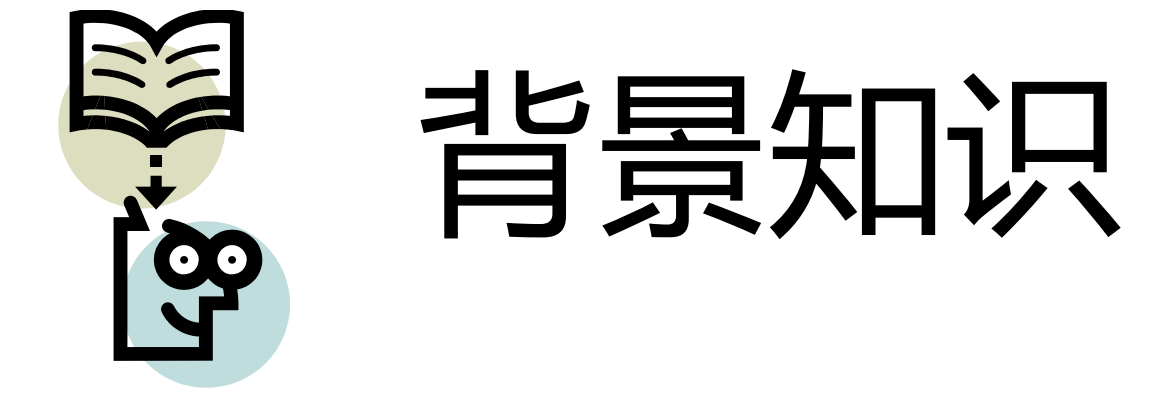

## GEL的用途

- 什么是GEL?
  - Code Composer Studio Help > Tasks > The General Extension Language (GEL)
  - 一种脚本语言,和C语言的语法类似
  - 使用GEL语法,编写GEL函数,然后加载到CCS IDE
- 为什么用 GEL
  - GEL 可以用来完成自动化测试以及定制workspace的工作环境
  - 其最方便之处在于,不需要编译,可以直接完成目标处理器的寄存器配置(对于配置外设寄存器非常有用)
  - 把GEL代码转换为C代码非常容易
- 如何开始使用GEL
  - 从TI的参考代码修改
  - 本实验采用的GEL代码修改自"C6748\_LCDK.gel"

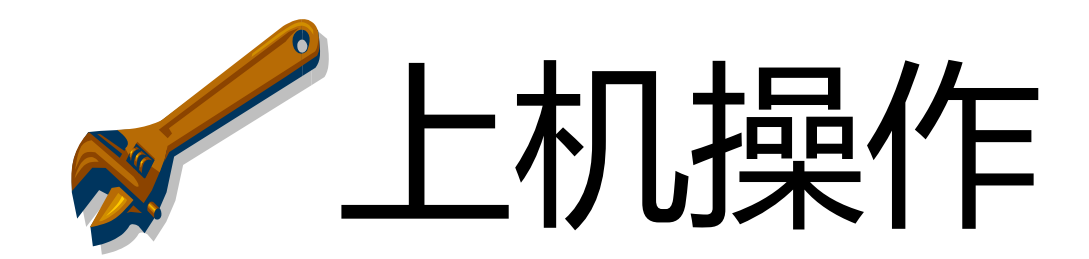

### 切换active project 至LAB3

- •项目LAB3\_prj\_GEL\_LED
- 编译并Debug该项目
- 在调试模式下,用鼠标右键,打开GEL窗口

| CCS Debug - LAB3_prj_GEL_LED/main.c - 0                      | Cod  | e Composer Studio            |               |    |  |  |  |
|--------------------------------------------------------------|------|------------------------------|---------------|----|--|--|--|
| <u>File Edit View Project Tools Run Scripts Window H</u> elp |      |                              |               |    |  |  |  |
| 📑 🛨 🔚 🔞 🖉 👘 🕶 🔛 🖏 🥔 🕶 🐨 🎻 🗸                                  |      |                              |               |    |  |  |  |
| 🅸 Debug 🛛                                                    |      | 🔆 🕩 II 🔳 🤁 🔿 🔿               | _r 🔌 🕶 🕹 🖉    |    |  |  |  |
| 🔺 💱 LAB3_prj_GEL_LED [Code Composer S                        | tud  | io - Device Debugging]       |               |    |  |  |  |
| 🔺 🧬 Texas Instruments XDS100v2 USB E                         | Imul | ator/C674X_0 (Suspended - S\ | N Breakpoint) |    |  |  |  |
| ≡ main() at main.c:95 0x80000B04                             |      | 1                            |               | 1. |  |  |  |
| c_int00() at boot.c:87 0x80000E8                             | -    | Connect Target               | Ctrl+Alt+C    | 1  |  |  |  |
|                                                              |      | Disconnect Target            | Ctrl+Alt+D    |    |  |  |  |
|                                                              |      | Enable Global Breakpoints    |               |    |  |  |  |
|                                                              |      | Enable Halt On Reset         |               |    |  |  |  |
|                                                              |      | Enable OS Debugging          |               |    |  |  |  |
| C6748_LCDK.gel 🔓 hello.c 🖻 mai                               | (    | Open GEL Files View          |               |    |  |  |  |

## 去除原始的GEL,加载新的

#### GEL Files (TMS320C674X) ⑦

| Script         | Status  |                                                    |
|----------------|---------|----------------------------------------------------|
| C6748_LCDK.gel | Success | Open<br>Reload<br>Remove<br>Remove All<br>Load GEL |

| /main.c - Code Composer Studio                   |                    |   |                  |  |
|--------------------------------------------------|--------------------|---|------------------|--|
| <u>R</u> un Scripts <u>W</u> indow <u>H</u> elp  |                    |   |                  |  |
| . 🙇 🗸                                            | Control LED        | • | Turn_All_Led_Off |  |
|                                                  | C6748 Memory Map   | • | Turn_Led_D4_On   |  |
|                                                  | Frequency Settings | • | Turn_Led_D5_On   |  |
| mpos<br>0v2 LL                                   | Board Settings     | • | Turn_Led_D6_On   |  |
| 0000B04<br>0x80000E8C (the entry point was reach |                    |   | Turn_Led_D7_On   |  |
|                                                  |                    |   | Turn_Led_D4_Off  |  |
|                                                  |                    |   | Turn_Led_D5_Off  |  |
|                                                  |                    |   | Turn_Led_D6_Off  |  |
|                                                  |                    |   | Turn_Led_D7_Off  |  |
|                                                  |                    |   | Turn_All_Led_On  |  |

#### GEL Files (TMS320C674X) ⑦

| Script                  | Status  |  |
|-------------------------|---------|--|
| LED_TICK_C6748_LCDK.gel | Success |  |
|                         |         |  |

- 在CCS菜单中,
   Scripts菜单选项中,
   多出"控制LED"
   的子菜单。
- 请点击不同选项观 察结果
- 运行编译后的代码

## 更改处理器的运行主频

| <u>R</u> un Scripts <u>W</u> indow <u>H</u> elp |                         |         |                         |
|-------------------------------------------------|-------------------------|---------|-------------------------|
| δ 🛺 🖣                                           | Control LED             | ×       |                         |
|                                                 | C6748 Memory Map        |         |                         |
|                                                 | Frequency Settings      | •       | Core_456MHz_mDDR_150MHz |
| ompos                                           | Board Settings          | ×       | Core_300MHz_mDDR_150MHz |
| ) at main.c:90 0x80000AEE                       |                         | onae    | Core_300MHz_mDDR_132MHz |
|                                                 |                         |         | Core_300MHz_mDDR_126MHz |
| 0x80000E8C (the entry point was reach           | Core_300MHz_mDDR_102MHz |         |                         |
|                                                 |                         | - cucii | Core_200MHz_mDDR_126MHz |
|                                                 |                         |         | Core_100MHz_mDDR_102MHz |

- 在CCS菜单中, Scripts菜单选项中,
- 在Frequency Settings 子菜单中,选择Core 100MHz的选项
- 运行代码
- 把主频换成456MHz
- 再次运行代码,对比LED的闪烁速度
- 由此,可以看到GEL的方便之处,不需编译就修改处理器主频,并且 GEL的功能不仅限于修改主频,还可以初始化片外的DDR寄存器

# LAB3 作业

- 观察一下GEL代码中,控制LED的部分。
- 再观察一下C代码中控制LED的代码
- 仿照这些代码,编写如下两个LED控制函数
- LedOddOnEvenOff (),
  - 奇数号码的LED点亮,偶数号码的LED熄灭
- LedOddOffEvenOn()
   奇数号码的LED熄灭,偶数号码的LED点亮
- 在C代码的点灯循环中重复运行你编写的函数

#### LAB4

# StartWare LED

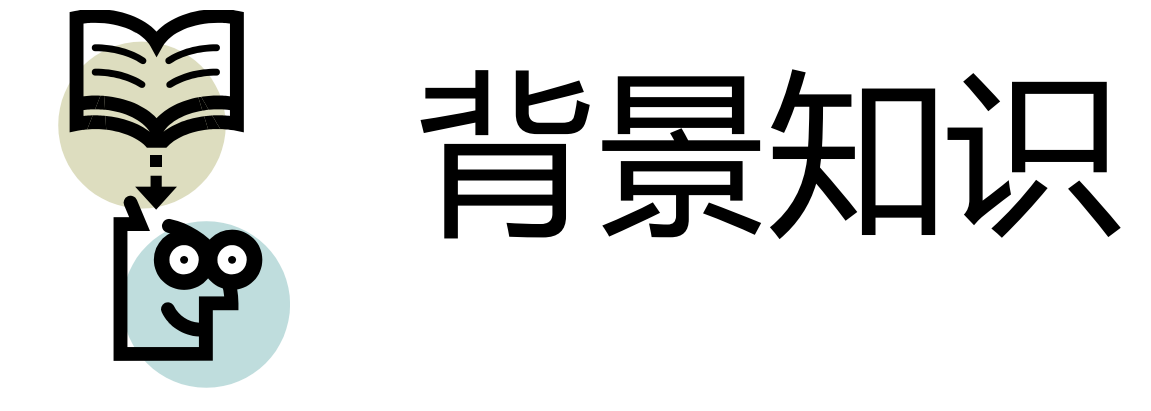

#### 关于 Starter Ware

- 什么是 Starter Ware
  - 用在TI处理器上的一个开源的驱动函数包,应用于没有操作系统的场景
  - 包含了一系列用来控制外设的硬件设备抽象层代码 Device Abstraction Layer (DAL) 以及相应的例程
  - 早先的处理器平台上对应的函数叫做 CSL (Chip Support Library)
- 为什么使用 Starter Ware
  - 使用其预先定义的宏和函数代码进行寄存器配置
  - 提高代码在不同处理器平台的重用性,前提是这些处理器都有 Starter Ware库
  - 减少自己查阅手册设定寄存器地址和数值的工作量和出错几率

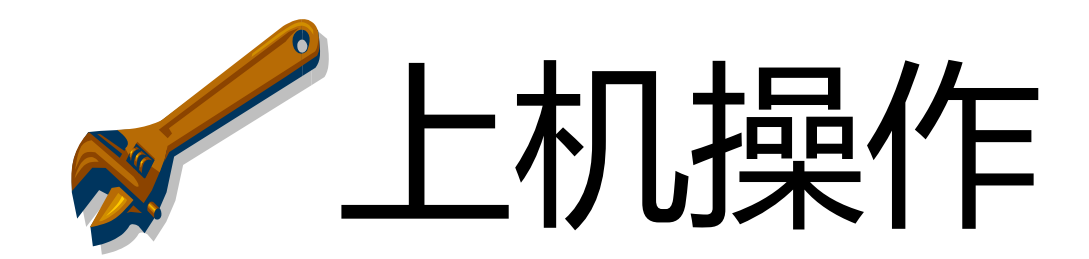

#### 切换active project 至LAB4

- 项目 LAB4\_prj\_StarterWare\_LED
- 编译并Debug该项目
- •运行代码,观察LED闪烁情况。

## LAB4 作业

• 观察一下C代码中控制LED的代码,其中的 LED写入函数如下:

GPIOPinWrite(SOC\_GPIO\_0\_REGS,管脚编号,0或1数值);

•把LAB3的作业中完成的LED闪烁效果,用 上述函数来完成。

#### LAB5

### 按键中断和LED走马灯

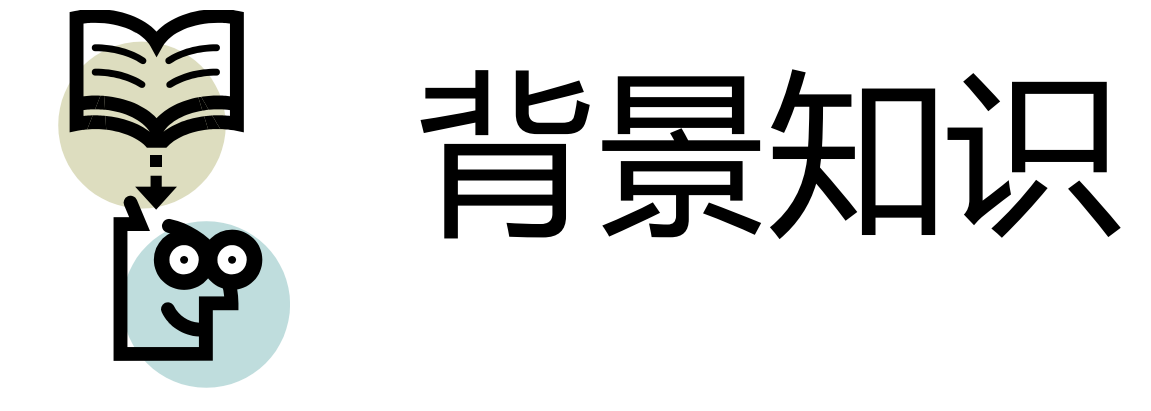

### DSP的中断选择

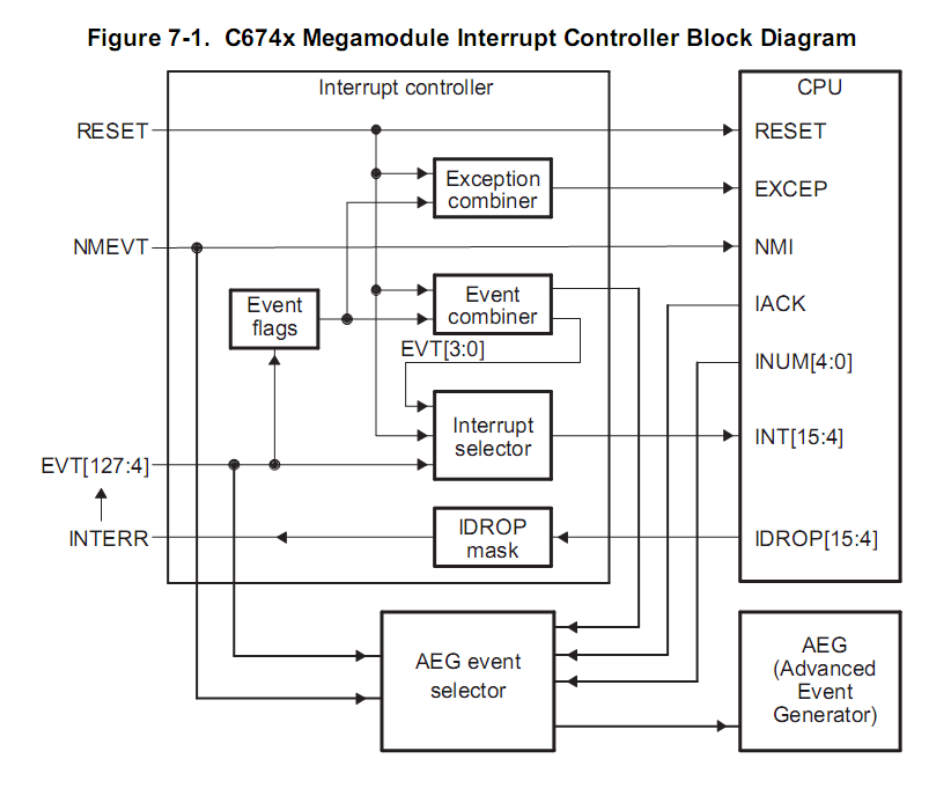

Figure 7-8. Interrupt Selector Block Diagram

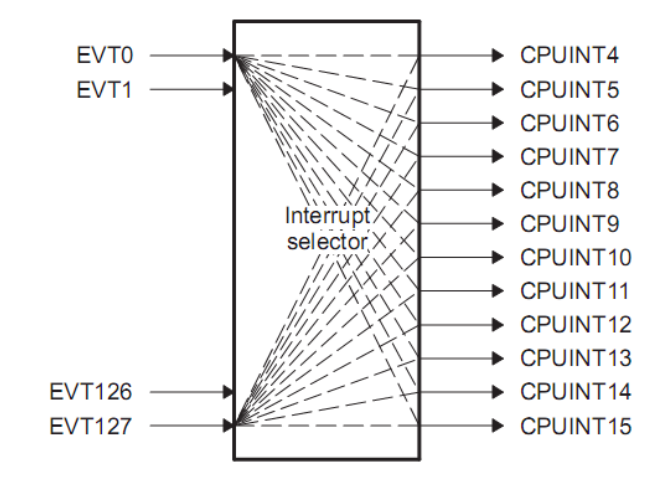

#### TMS320C674x DSP Megamodule

SPRUFK5A-August 2010

- DSP有15个中断信号,同时还有128个中断事件
- 可以通过软件配置某个中断事件触发某个中断信号,对CPU进行中断
- 例如,对于CPUINT4这个中断,可以配置是由按键引起中断,或是由以太网 控制器引发中断。

### DSP的中断事件

| EVT# | Interrupt Name   | Source                                                                        |
|------|------------------|-------------------------------------------------------------------------------|
| 0    | EVT0             | C674x Int Ctl 0                                                               |
| 1    | EVT1             | C674x Int Ctl 1                                                               |
| 2    | EVT2             | C674x Int Ctl 2                                                               |
| 3    | EVT3             | C674x Int Ctl 3                                                               |
| 4    | T64P0_TINT12     | Timer64P0 - TINT12                                                            |
| 5    | SYSCFG_CHIPINT2  | SYSCFG CHIPSIG Register                                                       |
| 6    | PRU_EVTOUT0      | PRUSS Interrupt                                                               |
| 7    | EHRPWM0          | HiResTimer/PWM0 Interrupt                                                     |
| 8    | EDMA3_0_CC0_INT1 | EDMA3_0 Channel Controller 0 Shadow Region 1 Transfer<br>Completion Interrupt |
| 46   | UART_INT1        | UART1                                                                         |
| 47   | ECAP1            | ECAP1                                                                         |
| 48   | T64P1_TINT34     | Timer64P1 Interrupt 34                                                        |
| 49   | GPIO_B2INT       | GPIO Bank 2 Interrupt                                                         |
| 50   | PRU_EVTOUT7      | PRUSS Interrupt                                                               |
| 51   | ECAP2            | ECAP2                                                                         |
| 52   | GPIO_B3INT       | GPIO Bank 3 Interrupt                                                         |
|      |                  |                                                                               |

#### Table 5-6. C6748 DSP Interrupts

- 请在图中找到GPIO\_B2INT,说出其对应的事件编号
- 该表格来自 SPRS590D TMS320C6748 DATASHEET

## DSP中断服务程序执行过程

- 每个中断信号产生时,处理器会跳转到固定 的地址执行指令。
- 每个中断号拥有0x20字节的指令空间,称为 中断服务指令包
- 所有中断的服务指令包称为中断服务表
- 如果中断服务函数代码尺寸超过了取指包的 尺寸,则跳转到其他的代码空间执行服务程 序。
- 以上过程中的软件工作可以使用StarterWare 的库函数完成。

#### Figure 5-1. Interrupt Service Table

| xxxx 000h | RESET ISFP |
|-----------|------------|
| xxxx 020h | NMI ISFP   |
| xxxx 040h | Reserved   |
| xxxx 060h | Reserved   |
| xxxx 080h | INT4 ISFP  |
| xxxx 0A0h | INT5 ISFP  |
| xxxx 0C0h | INT6 ISFP  |
| xxxx 0E0h | INT7 ISFP  |
| xxxx 100h | INT8 ISFP  |
| xxxx 120h | INT9 ISFP  |
| xxxx 140h | INT10 ISFP |
| xxxx 160h | INT11 ISFP |
| xxxx 180h | INT12 ISFP |
| xxxx 1A0h | INT13 ISFP |
| xxxx 1C0h | INT14 ISFP |
| xxxx 1E0h | INT15 ISFP |

Program memory

TMS320C674x DSP CPU and Instruction Set SPRUFE8B

#### GPIO 电路连接

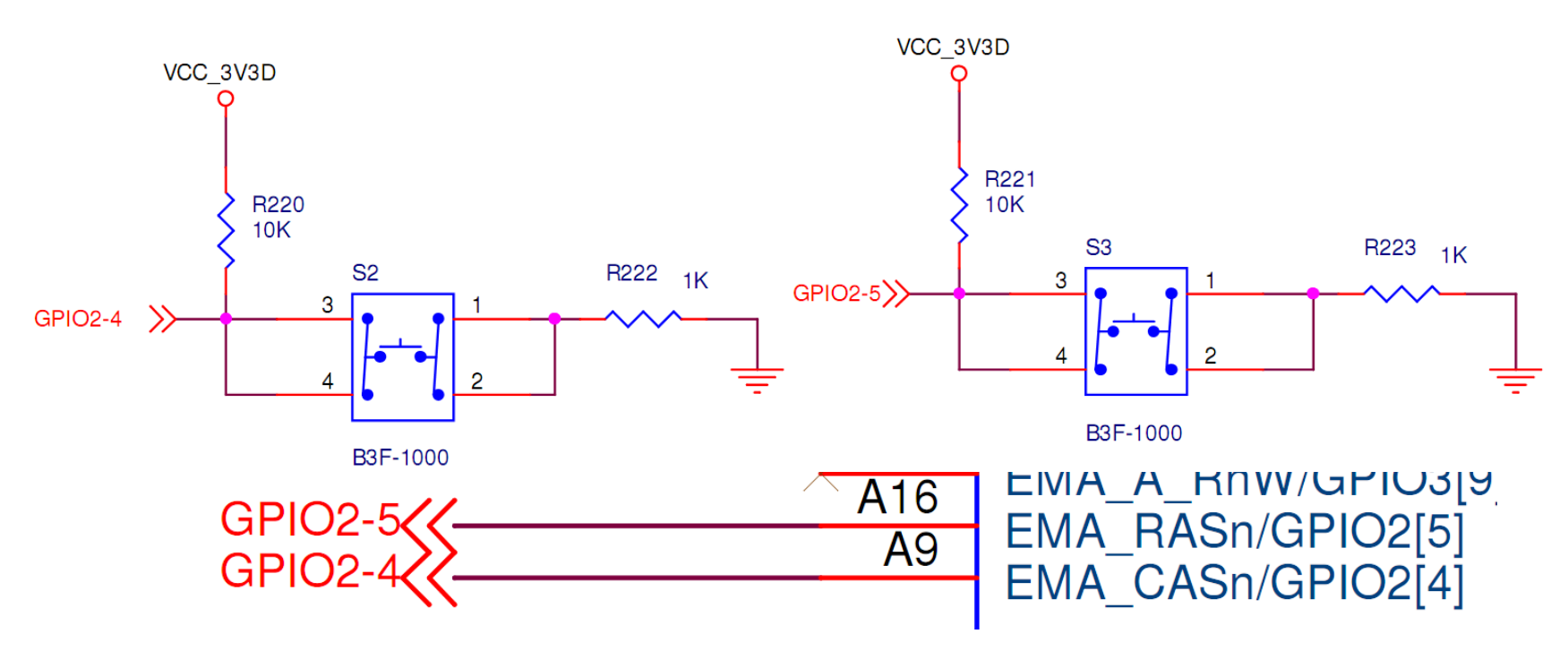

- GPIO 有 9 个bank,每个bank有16个管脚
- 管脚编号计算方法 bank编号 \* 16 + bank内管脚序号+1
- GPIO2-4~PIN37 , GPIO2-5 ~ PIN38

# GPIO的中断设置

- 开启相关的Power Domain
- 设定对应的管脚复用(选择GPIO功能)
- 设定对应的GPIO管脚信号方向为"输入"
- 设定GPIO管脚中断触发类型(上跳、下跳、双向)
- 开启GPIO管脚所属的Bank的中断使能
- 开启全局中断使能
- 注册GPIO的中断服务函数到对应的中断信号
- 映射GPIO Bank 中断事件到对应的中断信号
- 开启对应中断信号的使能

### 带中断的系统软件流程

- Tip 1. 尽量不要编写庞大的中 断服务函数(ISR)代码。
- Tip 2. 尽量只在ISR代码里面 执行状态查询和标志变量置 位的工作。
- Tip 3. 可以在ISR函数内设置 断点协助调试。
- Tip 4. 如果有多个中断源,则
   需要在主循环中安排状态变
   量的查询和任务处理的优先
   策略,例如优先处理高优先
   级任务,或是优先处理轻负
   荷任务。

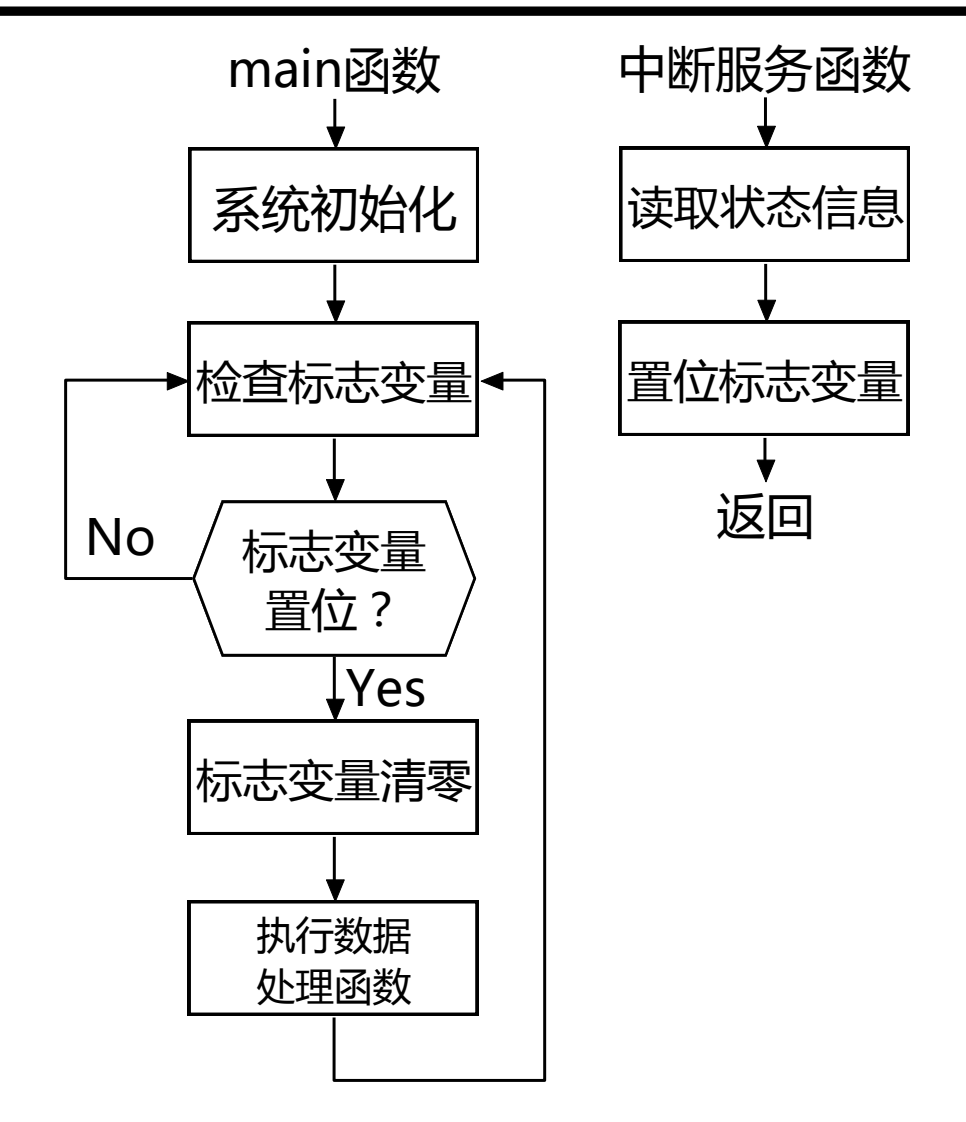

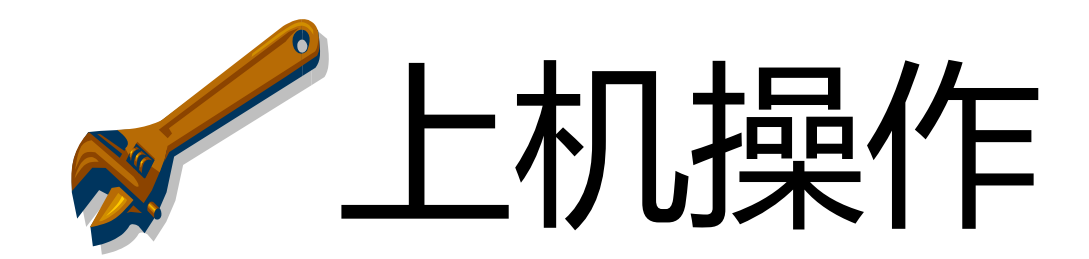

### 切换active project 至LAB5

- 项目 LAB5\_prj\_GPIO\_HWI\_StarterWare
- 编译并Debug该项目
- 运行代码,观察LED闪烁情况。
- 按下按键 USER1 (图中红圈)
- 观察LED闪烁情况的变化

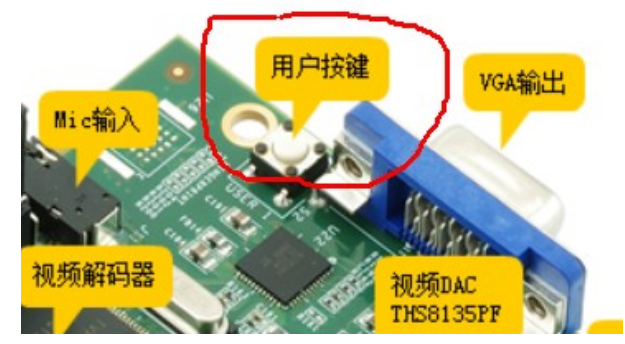

• 更改处理器主频再次观察按键前后的LED闪烁

| <u>R</u> un                           | Scripts <u>W</u> indow | <u>H</u> elp  |                         |
|---------------------------------------|------------------------|---------------|-------------------------|
| δ 🛺 🗖                                 | Control LED            | •             |                         |
|                                       | C6748 Memory           | / Map 🛛 🕨 🚽   |                         |
|                                       | Frequency Sett         | ings 🔹 🕨      | Core_456MHz_mDDR_150MHz |
| ompos<br>00v2 LI                      | Board Settings         | ۱.            | Core_300MHz_mDDR_150MHz |
| Lat mai                               | n c:00 0x80000 A EE    |               | Core_300MHz_mDDR_132MHz |
| 0x80000E8C (the entry point was reach |                        |               | Core_300MHz_mDDR_126MHz |
|                                       |                        | int was reach | Core_300MHz_mDDR_102MHz |
|                                       |                        | int was reach | Core_200MHz_mDDR_126MHz |
|                                       |                        |               | Core_100MHz_mDDR_102MHz |

#### LAB5原理

- 本LAB使用了GPIO的双边沿探测中断模式
- 按下按键后产生一次中断
- 按键抬起后产生一次中断
- 通过读取GPIO输入的电平值判断按键状态
- 根据按键状态值调整延时的大小,达到设置不同的闪烁频率

## LAB5作业

- 请修改代码完成以下功能
- 作业1:
  - 按下按键后, LED走马灯闪烁频率降低
  - 松开按键后, LED走马灯闪烁频率升高
- 作业2:
  - 在作业1的基础上,按下按键的次数越多,频率降低的越显著
  - 例如,第一次按下按键,闪烁频率是松开按键的1/2,第二次按下 按键后变成1/4等等
  - 具体情况可以自行设置

# Thank You & Happy DSP Life